## North Dakota Department of Human Services How to Search for Enrolled Providers by Name

Go to the MMIS Web Portal:

https://mmis.nd.gov/portals/wps/portal/EnterpriseHome.

Under Quick Links select "Find a Healthcare Provider."

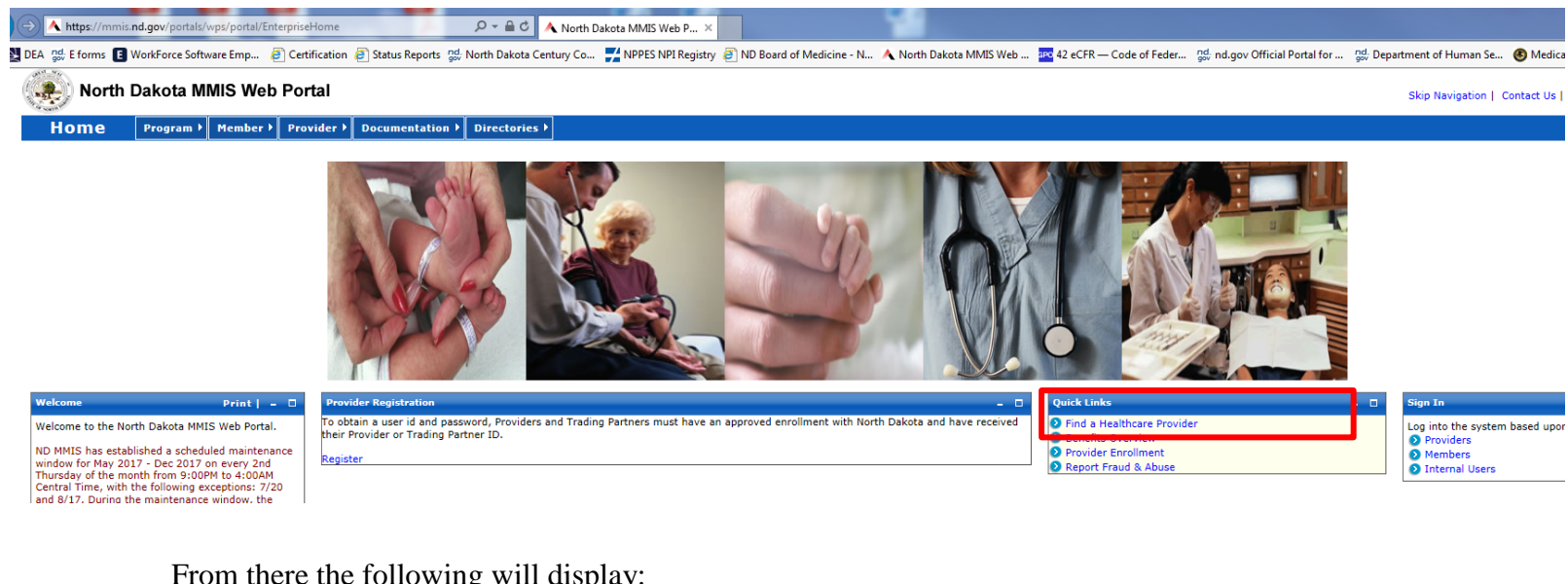

## From there the following will display:

| North Dakota MMIS Web Portal                                                                                                    |                                                                                                    |                                                                                       |                                                                                       | Sep 5,<br>Skip Navigation   Contact Us   Help   S |  |
|----------------------------------------------------------------------------------------------------|----------------------------------------------------------------------------------------------------|---------------------------------------------------------------------------------------|---------------------------------------------------------------------------------------|---------------------------------------------------|--|
| Home Program Member Provider Documenta                                                                                                    | ition 🕨 Directories 🕨                                                                                                    |                                                                                       |                                                                                       |                                                   |  |
| Find a Healthcare Provider                                                                                                    |                                                                                                    |                                                                                       |                                                                                       | Print   Help =                                    |  |
| Search for a provider using any of the following criteria: Name, Provid                                                                                                    | er Type, Provider Specialty, Gender, Language, or Location. I                                                                                  | lease note that no fields are mandatory, but at least                                 | one field must be entered.                                                            |                                                   |  |
| Provider Name Search                                                                                                    |                                                                                                    |                                                                                       |                                                                                       |                                                   |  |
| Disclaimer:<br>The providers displayed as a result of this search are currently enrolled to participate in the North Dakota Medicaid Program but they may not be accepting new patients at this time. The information contained on the search results page is current as of the date generated, but can change at any time. |                                                                                                    |                                                                                       |                                                                                       |                                                   |  |
| If you wish to find a specific provider or group practice/hospital, you must ent<br>search for a specific provider, you may optionally enter the first name in the a                                                                                                    | er at least the first two letters of the last name of the provider or pr<br>ppropriate field. Click on the Search button when you have entered | actice below. If you spell the entire name, please be sure to<br>the search criteria. | <ul> <li>spell the name correctly, as the system will be looking for an ex</li> </ul> | xact match to what you entered. To narrow the     |  |
| Last Name or Practice Name                                                                                                    | First Name                                                                                                    |                                                                                       |                                                                                       |                                                   |  |
| ○ Starts With ○ Phonetic                                                                                                    | $\bigcirc$ Starts With $\bigcirc$ Phonetic                                                                                                    |                                                                                       |                                                                                       |                                                   |  |

You may search for your providers within that area. The phonetic option does not display reliable results so you should use the correct "starts with" information. I typed in Baker as a last name above and 18 records match and the first three are displayed. To advance to the next page of results, click on the page number in the bottom right corner.

| SEARCH RESULTS            |                                   |                                               |              |                          |            |  |  |  |
|---------------------------|-----------------------------------|-----------------------------------------------|--------------|--------------------------|------------|--|--|--|
| Name 🗘                    | Provider Type 🗘                   | Address                                       | Phone Number | Distance From Location 🗘 | Мар        |  |  |  |
| Baker Drug Co             | Supplier                          | 104 S. Main ST, Baker, MT 59313               |              | NA                       | Map        |  |  |  |
| Baker Family Medicine, PC | Ambulatory Health Care Facilities | 4401 Coleman St, Bismarck, ND 58503           |              | NA                       | <u>Map</u> |  |  |  |
| BAKER SR, KENNETH W       | Qualified Service Provider        | 7698 EMPHRAIM HILL RD E, ST MICHAEL, ND 58370 | 7017664167   | NA                       | Map        |  |  |  |
| 1 - 3 of 18               |                                   |                                               |              |                          |            |  |  |  |

\*if an enrolled provider indicated they do not want to be part of a published directory they will not show up during this search.